# Chybové kontakty a práce s nimi

Poslední aktualizace 28 července, 2024

Chybové kontakty mají velký vliv na míru doručitelnosti vašich e-mailů. Proto je důležité se o svou databázi kontaktů starat. Zde najdete doporučení, jak na to.

### Jak vznikají chybové kontakty a proč mít aktuální databázi kontaktů?

Při odesílání e-mailů hodnotí každý poštovní server příjemce míru doručitelnosti vašich e-mailů. Pokud například máte ve své databázi kontaktů 1000 e-mailových schránek u seznam.cz a z toho je již 800 schránek nefunkčních (neexistujících), může nastat následující problém:

Seznam může začít brát vaší doménu jako spamovou adresu a e-maily pro ostatní (200 funkčních kontaktů) adresáty přiřadí například do složky Spam.

Nedoručené e-maily mají příznak bounce a nemohou se doručit, pokud například doména již neexistuje (hardbounce), či pokud je server příchozí pošty zaneprázdněný (softbounce).

Všechny tyto příznaky pak mají vliv na bounce number pro spamovou politiku a zprávy z kampaně se pak mohou dostávat při doručení do spam schránek.

### Proto je důležité mít aktuální databázi kontaktů a neustále se o ni starat.

### Jak mohu doručitelnost zlepšit?

Pokud pro rozesílání hromadné pošty využíváte webové rozhraní Mail Klerk nabízíme vám jednoduchou možnost, jak mít svou databázi kontaktů aktivní a bez nežádoucích adresátů.

#### a) Jednoduché mazání všech chybných kontaktů

Přejděte do záložky **Správce kontaktů -> sekce Nedoručené**. Zde stačí kliknout na tlačítko **-> Zcela smazat VŠECHNY CHYBOVÉ kontakty.** 

| 🜀 Klerk 🐐 🛎 Kampané 🖪 Kontak                                                                                                    | y le | ∠ Statistiky                                                                                                    |         |      |    |    | <b>2</b> Ab | • •  |  |
|----------------------------------------------------------------------------------------------------|------|----------------------------------------------------------------------------------------------------|---------|------|----|----|-------------|------|--|
| Správa kontaktů, všechny konce v                                                                                                    |      |                                                                                                    |         |      |    |    |             |      |  |
|                                                                                                    |      | Moje kontakty  Hendar  Zrušit filtr  Pfildat Kontakty   Kontakty   Mazání kontaktů nebo skupiny                                                                                                    |         |      |    |    |             |      |  |
| SX     513     / â       SX     1296     / â       SX     13548     / â       SX     1     / â       SX     1     / â       SX     1     / â |      | E-mail                                                                                                    | Iméno   | TS   | OS | 00 | Poznámka    | Akce |  |
|                                                                                                    |      | and the second                                                                                                    |         | TS   | OS | OD |             |      |  |
|                                                                                                    |      | Constraints and the second second sec |         | TS   | OS | OD |             | /    |  |
|                                                                                                    |      | 1000 1000                                                                                                    |         | TS   | os | OD |             |      |  |
| + Pfidat skupinu                                                                                                    |      | The second second second second second second second second second second second second second second second s                                                                                                    |         | TS   | os | 00 |             | × 🗉  |  |
|                                                                                                    |      |                                                                                                    |         | TS   | os | OD |             |      |  |
|                                                                                                    |      | the state is a second second sec                                                                                                    |         | IS   | OS | OD |             | /    |  |
|                                                                                                    |      | 11.000011.0                                                                                                    |         | IS   | OS | OD |             |      |  |
|                                                                                                    |      |                                                                                                    |         | TS   | OS | OD |             | × 🗉  |  |
| A Ortholizari                                                                                                    |      | ·                                                                                                    |         | IS / | OS | OD |             | × 🗉  |  |
| OD Ochlidení 23722 Z 🕯                                                                                                    |      | CONTRACTOR OF CONTRACTOR                                                                                                    | nedoruc | ene  | OS | OD |             |      |  |
|                                                                                                    | 0    |                                                                                                    |         | IS   | OS | 00 |             | /    |  |
| I Chybné kontakty                                                                                                    | U    | · and block ·                                                                                                    |         | TS   | OS | 00 |             | × 🗉  |  |
| Nedoručené                                                                                                    | 0    | to per set                                                                                                    |         | TS   | OS | OD |             | × 8  |  |
| Jak poslat e-mail pomocí webového rozhranní?                                                                                                 |      |                                                                                                    |         | TS   | OS | OD |             | × 🗉  |  |
|                                                                                                    |      | - handler and                                                                                                    |         | TS   | OS | 00 |             |      |  |

Případně můžete kontakty procházet ručně a mazat je jednotlivě dle hlášky v poznámce (řešit softbounce vs. hardbounce).

#### b) Ruční mazání chybných kontaktů

Přejděte do záložky **Kampaně** -> klikněte na jednu ze svých kampaní (doporučujeme poté to samé udělat i u ostatních kampaní) -> klikněte na **Odeslané zprávy** -> klikněte na **Chyby** -> zde bude dole pod vypsanými chybami tlačítko pro mazání kontaktů.

Je možnost procházet kontakty ručně (řešit hardbounce a softbounce – pro přehlednost jsme připravili také překlad hlášek mail serverů do českého jazyka), nebo smazat všechny chybové kontakty kliknutím na červené tlačítko -> **Smazat všechny chybné kontakty z databáze**.

Tímto provedete smazání chybných kontaktů ze všech svých skupin.

Tento postup opakujte **po každém odeslání kampaně**. Díky tomu budete mít čistou a aktuální databázi a vaše reputace u poštovních serverů bude velmi vysoká.

Ke všemu navíc snížíte počet odeslaných e-mailů a tím můžete za Mail Klerk ušetřit.

## Pokud rozesíláte hromadnou poštu pouze přes náš SMTP server

V tomto případě máte databázi kontaktů uloženou mimo Mail Klerk a je nutné provést aktualizaci aktivních kontaktů v této databázi.

Přípravili jsme pro vás export chybných kontaktů v CSV souboru, který si můžete stáhnout na následujícím místě -> Přejděte do záložky **Kampaně** -> klikněte na jednu ze svých kampaní (doporučujeme poté to samé udělat i u ostatních kampaní) -> klikněte na **Odeslané zprávy** -> klikněte na **Chyby** -> zde bude dole pod vypsanými chybami tlačítko ->**Stáhnout ve formátu CSV** (Požadavek na export do CSV se zpracovává na pozadí, do cca 5–10 minut najdete export na stránce Přehled).

Chybné kontakty pak smažte ze své databáze. Zlepšíte tím svou reputaci u poštovních serverů a snížíte počet odeslaných a námi účtovaných e-mailů.

**DŮLEŽITÉ**: Tento krok doporučujeme provést **po každém odeslání kampaně**. Budete tak mít své kontakty aktuální a vyvarujete se případnému umístění na e-mailové blacklisty. Chybové emaily uchováváme 2 měsíce v čase zpět. Času na promazání je tedy dostatek. Rozhodně však nedoporučujeme tuto věc podceňovat, zejména po odeslání rozsáhlé kampaně.